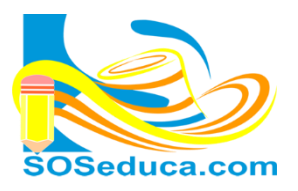

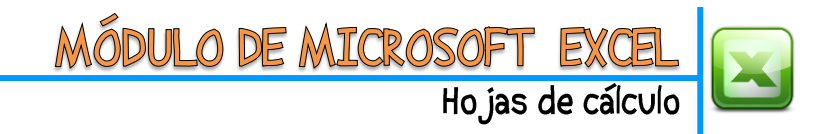

## FUNCIÓN LÓGICA SI

La función **lógica SI**, consiste en la comprobación de una condición dada. De ser verdadera la condición, es decir, de cumplirse, habrá un resultado. De ser falsa, es decir, de no cumplirse, se obtendrá un resultado diferente.

Para explicar esta función partiremos del hecho, que tenemos diseñada una factura, en la cual dependiendo la forma de pago que se selecciona en la celda **D2**.

Sea Contado o Crédito la palabra que contenga la celda **D2**, dependiendo de esto se indicará en la celda **C18** la palabra **Descuento** si la forma de pago es la palabra **Contado**, o **Aumento** si es **Crédito**.

1) El primer paso es ubicarse en la celda donde deseamos visualizar el resultado de la función, para nuestro ejemplo, será la celda C18.

| Portapapeles |              | - Gi       | Fuente        | - Fai |            |    | Alineación |  |
|--------------|--------------|------------|---------------|-------|------------|----|------------|--|
| C18 🔻 💿      |              | $f_x$      |               |       |            |    |            |  |
|              | A            |            | В             |       | С          | D  |            |  |
| 1            | SOSeduca.com | FACT       | URA CON FORMA | D     | E PAGO     | )  |            |  |
| 2            | CLIENTE:     |            |               | For   | ma de pago |    |            |  |
| 3            | NIT/CC:      |            | -             |       |            |    |            |  |
| 4            | CANT.        | DESCRIPC   | ÓN            | VA    | LOR UNIT.  | VA | LOR TOTAL  |  |
| 5            | 2            | Producto : | 1             | \$    | 55.500     | \$ | 111.000    |  |
| 6            | 3            | producto   | 2             | \$    | 32.600     | \$ | 97.800     |  |
| 7            | 1            | Producto 3 | 3             | \$    | 150.000    | \$ | 150.000    |  |
| 8            | 5            | Producto 4 | 4             | \$    | 87.000     | \$ | 435.000    |  |
| 9            | 2            | Producto S | 5             | \$    | 434.600    | \$ | 869.200    |  |
| 10           | 3            | Producto ( | 5             | \$    | 54.500     | \$ | 163.500    |  |
| 11           | 1            | Producto   | 7             | \$    | 55.500     | \$ | 55.500     |  |
| 12           | 5            | Producto 8 | 3             | \$    | 32.600     | \$ | 163.000    |  |
| 13           |              |            |               |       |            | \$ | -          |  |
| 14           |              |            |               |       |            | \$ | -          |  |
| 15           |              |            |               |       |            | \$ | -          |  |
| 16           |              |            |               |       |            | \$ | -          |  |
| 17           |              |            |               | TO    | TAL        | \$ | 2.045.000  |  |
| 18           |              |            |               |       |            |    |            |  |
| 19           |              |            |               | GR    | AN TOTAL   |    |            |  |

2) El segundo paso consiste en insertar la **función Si**, para esto el camino más corto es hacer clic en **Insertar función**  $f_x$  al lado de la barra de fórmulas.

| Copiar 🛪       |                | Calibri | , 11 ,           | A A          |     | æ/     | ■* Ajustar texto |                 | General  |          |           | ≦ <u>*</u>               |                         |  |
|----------------|----------------|---------|------------------|--------------|-----|--------|------------------|-----------------|----------|----------|-----------|--------------------------|-------------------------|--|
| Pegar 💞 Copiar | formato        | NK      | <u>s</u> - 🔛 - 🆄 | • <u>A</u> • | EEE |        | •a• Co           | mbinar y centra | r* \$* 9 | % 000 *8 | 00<br>→ 0 | Formato<br>condicional * | Dar forma<br>como tabli |  |
| Portapapeles   |                |         | Fuente           | Es.          |     | Alinea | ción             |                 | Ta N     | úmero    | 5         |                          | Estilos                 |  |
| C18 🔻 💿        | f <sub>s</sub> | r       |                  |              |     |        |                  |                 |          |          |           |                          |                         |  |
| A              |                |         | В                |              | С   | D      |                  | E               | F        | G        |           | Н                        | 1                       |  |

3) Luego de hacer clic en *fx*, aparecerá la ventana **Insertar función** que se muestra en la siguiente imagen:

| Insertar función    Buscar una función:   Escriba una breve descripción de lo que desea hacer y, a continuación, haga dic en Ir   O seleccionar una categoría:   Todo   Seleccionar una función:   RESTO | Si conoces la categoría de la función,<br>puedes seleccionarla para encontrar<br>más rápido la función, sino la<br>conoces, escoge <b>Todo</b> para ver todas<br>las funciones de Excel. |
|----------------------------------------------------------------------------------------------------|----------------------------------------------------------------------------------------------------|
| SEGUNDO<br>SENO<br>SENOH<br>SI<br>SIERROR<br>SIGNO<br>SI(prueba_lógica;valor_si_verdadero;valor_si_falso)                                                                                                | Luego, haga clic en el nombre de la<br>función que desea. Para este caso es<br>la función <b>SI</b> .                                                                                    |
| Comprueba si se cumple una condición y devuelve una valor si se evalúa como<br>VERDADERO y otro valor si se evalúa como FALSO.                                                                           |                                                                                                    |
| Ayuda sobre esta función Aceptar Cancelar                                                                                                    | Finalmente en esta ventana, haga clic<br>en <b>Aceptar</b> .                                                                                                    |

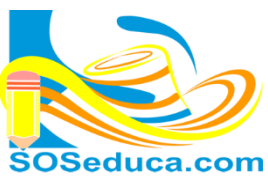

VÓDULO DE MICROSOFT EXCEL

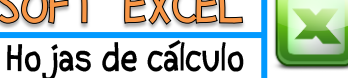

4) Luego aparecerá una ventana con el nombre de Argumentos de función, en ella debemos seleccionar o digitar los datos o nombres de celdas involucradas en el cálculo de la función:

|                                  | Portapapeles        | 🖓 Fuente                                                                                                    | Gi .                                                 | Alineación               |                      | Número                                                                              | E.                                                                | Estilos                            |  |
|----------------------------------|---------------------|----------------------------------------------------------------------------------------------------|------------------------------------------------------|--------------------------|----------------------|-------------------------------------------------------------------------------------|-------------------------------------------------------------------|------------------------------------|--|
|                                  | SI 🔹 🤆              | × ✓ fx =SI(D2="Contado";"Desc                                                                                          | uento";"Aumento                                      | ")                       |                      | La prueba lóg                                                                       | gica es la                                                        | a condición                        |  |
|                                  | А                   | В                                                                                                    | С                                                    | D                        | E                    | expresada en                                                                        | forma r                                                           | natemática.                        |  |
| 1<br>2<br>3                      | CLIENTE:<br>NIT/CC: | FACTURA CON FORM                                                                                                    | A DE PAGO                                            |                          |                      | donde decimos<br>igual a Contado<br>Las palabras var                                | que si la<br>(entre cor<br>n entre cor                            | celda D2 es<br>nillas).<br>nillas. |  |
| 4                                | CANT.               |                                                                                                    |                                                      | Argumentos d             | le función           |                                                                                     |                                                                   |                                    |  |
| 5                                |                     | El valor verdadero, sera e                                                                                             | el resultado                                         | SI                       |                      |                                                                                     |                                                                   |                                    |  |
| 6                                |                     | que aparecerá en la c                                                                                                  | celda si la                                          | Pr                       | ueba_lógica          | D2="Contado"                                                                        | [ 🖌 = FA                                                          | LSO                                |  |
| 7                                |                     | condición se cumple, si                                                                                                | se cumple                                            | Valor                    | _si_verdadero        | "Descuento"                                                                         |                                                                   | escuento"                          |  |
| 8                                |                     | será la palabra Descuento.                                                                                             |                                                      |                          | Valor_si_falso       | "Aumento"                                                                           | = "Ar                                                             | umento"                            |  |
| 10<br>11<br>12<br>13<br>14<br>15 |                     | El <b>valor falso</b> , será el res<br>aparecerá de no cur<br>condición de la prueba lóg<br>cumple será la palabra Aur | sultado que<br>mplirse la<br>ica, si no se<br>mento. | Comprueba si como FALSO. | se cumple una<br>Val | condición y devuelve una valor<br>or_si_falso es el valor que se<br>devolverá FALSO | umento"<br>) VERDADERO y otro valor<br>eba_lógica es FALSO. Si si |                                    |  |
| 16<br>17<br>18<br>19             |                     |                                                                                                    | TOTAL<br>Aumento")<br>GRAN TOTAL                     | Ayuda sobre e            | sta función          |                                                                                     |                                                                   | Aceptar                            |  |

Como solo tenemos dos opciones (contado y crédito) basta con solo hacer una sola condición, es decir, una sola prueba lógica. Aunque se pueden hacer varias; pero ese es otro tema que se tratará en la próxima guía.

|                        | Portapapeles 🕞 Fuente |                                        | - Fa  |            |     | Alineación |    | Portapapeles |          | Es.      | Fuente        | Fai  |            | Ali   | neación     |             |
|------------------------|-----------------------|----------------------------------------|-------|------------|-----|------------|----|--------------|----------|----------|---------------|------|------------|-------|-------------|-------------|
| (                      | :18 🔻 🕘               | f <sub>x</sub> =SI(D2="Contado";"Descu | ento" | ;"Aumento  | ")  |            |    | D2 -         |          | $f_{x}$  | Contado       |      |            |       |             |             |
|                        | А                     | В                                      |       | С          |     | D          |    | A            |          |          | В             |      | С          |       | D           |             |
| 1 FACTURA CON FORMA DE |                       |                                        |       |            | )   | ↓          | 1  | SOSeduca.co  | <b>P</b> | АСТІ     | URA CON FORMA | DE   | E PAGC     | )     | ↓           |             |
| 2                      | CLIENTE:              |                                        | For   | na de pago |     |            | 2  | CLIENTE:     |          |          |               | Form | na de pago | Conta | do          | -           |
| 3                      | NIT/CC:               |                                        |       |            |     |            | 3  | NIT/CC:      |          |          |               |      |            |       | Informa     | ación       |
| 4                      | CANT.                 | DESCRIPCION                            | VAL   | OR UNIT.   | VAI | LOR TOTAL  | 4  | CANT.        | DES      | SCRIPCIO | ÓN            | VAL  | OR UNIT.   | VALO  | R Por favo  | or, ha      |
| 5                      | 2                     | Producto 1                             | \$    | 55.500     | Ş   | 111.000    | 5  |              | 2 Pro    | oducto 1 |               | \$   | 55.500     | \$    | 1 clic para | t<br>mar li |
| 6                      | 3                     | producto 2                             | \$    | 32.600     | \$  | 97.800     | 6  | 3            | 3 pro    | oducto 2 |               | \$   | 32.600     | \$    | forma d     | le pac      |
| 7                      | 1                     | Producto 3                             | \$    | 150.000    | \$  | 150.000    | 7  |              | L Pro    | oducto 3 |               | \$   | 150.000    | \$    | 150.000     |             |
| 8                      | 5                     | Producto 4                             | \$    | 87.000     | \$  | 435.000    | 8  |              | 5 Pro    | oducto 4 |               | \$   | 87.000     | \$    | 435.000     |             |
| 9                      | 2                     | Producto 5                             | \$    | 434.600    | \$  | 869.200    | 9  |              | 2 Pro    | oducto 5 |               | \$   | 434.600    | \$    | 869.200     |             |
| 10                     | 3                     | Producto 6                             | \$    | 54.500     | \$  | 163.500    | 1  | )            | B Pro    | oducto 6 | i             | \$   | 54.500     | \$    | 163.500     |             |
| 11                     | 1                     | Producto 7                             | \$    | 55.500     | \$  | 55.500     | 1  | L :          | L Pro    | oducto 7 | ,             | \$   | 55.500     | \$    | 55.500      |             |
| 12                     | 5                     | Producto 8                             | \$    | 32.600     | \$  | 163.000    | 1  | 2            | 5 Pro    | oducto 8 |               | \$   | 32.600     | \$    | 163.000     |             |
| 13                     |                       |                                        |       |            | \$  | -          | 1  | 3            |          |          |               |      |            | \$    | -           |             |
| 14                     |                       |                                        |       |            | \$  | -          | 14 | L            |          |          |               |      |            | \$    | -           |             |
| 15                     |                       |                                        |       |            | \$  | -          | 1  | 5            |          |          |               |      |            | \$    | -           |             |
| 16                     |                       |                                        |       |            | \$  | -          | 1  | 5            |          |          |               |      |            | \$    | -           |             |
| 17                     |                       |                                        | тот   | AL         | \$  | 2.045.000  | 1  | 7            |          |          |               | тот  | AL         | \$ 2  | .045.000    |             |
| 18                     |                       | $\rightarrow$                          | Aun   | nento      | Ì   |            | 1  | 3            |          |          | $\rightarrow$ | Des  | cuento     |       |             |             |
| 19                     |                       |                                        | GR/   | N TOTAL    |     |            | 1  | )            |          |          |               | GRA  | N TOTAL    |       |             |             |

5) Después de hacer clic en Aceptar, la celda mostrara su resultado, como muestra las siguientes imágenes:

Para este ejemplo siempre que la celda de la forma de pago **D2** sea cualquier valor diferente que Contado, la celda **C18** mostrará la palabra Aumento. Pero en cambio si la celda **D2** tiene la opción Contado, la celda **C18** mostrará la palabra Descuento tal como lo muestra las imágenes anteriores.

=SI(D2="Contado";"Descuento";"Aumento")

La fórmula que se visualiza en la barra de fórmulas traduce lo siguiente:

Si la celda D2 es igual a la palabra "Contado" entonces muestre la palabra "Descuento" SINO muestre la palabra "Aumento"